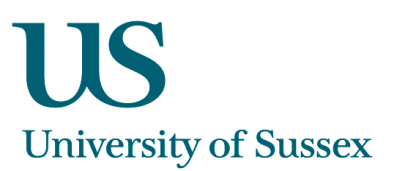

# SSTA0009 - Associate Staff (Approving Payments)

## To Search for an Associate Tutor

It is possible to search using a range of different search criteria:

- School
- Status
- Name

Click on the Find button. This will either return names below or take you straight into the Staff Pool details.

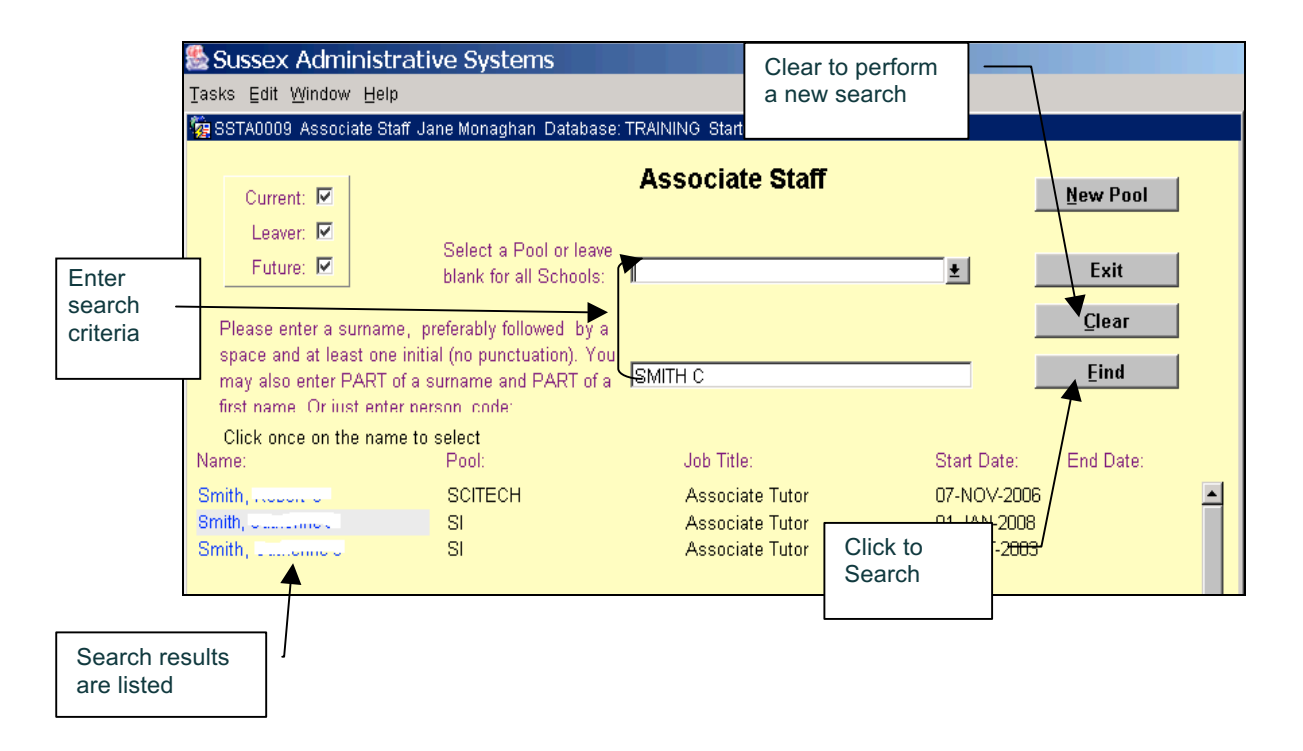

#### To View an Associate Tutor's details

Click the name of the Tutor you wish to view. This will take you to another screen where you will be able to view their Adjustments, Allocations and Personal Details

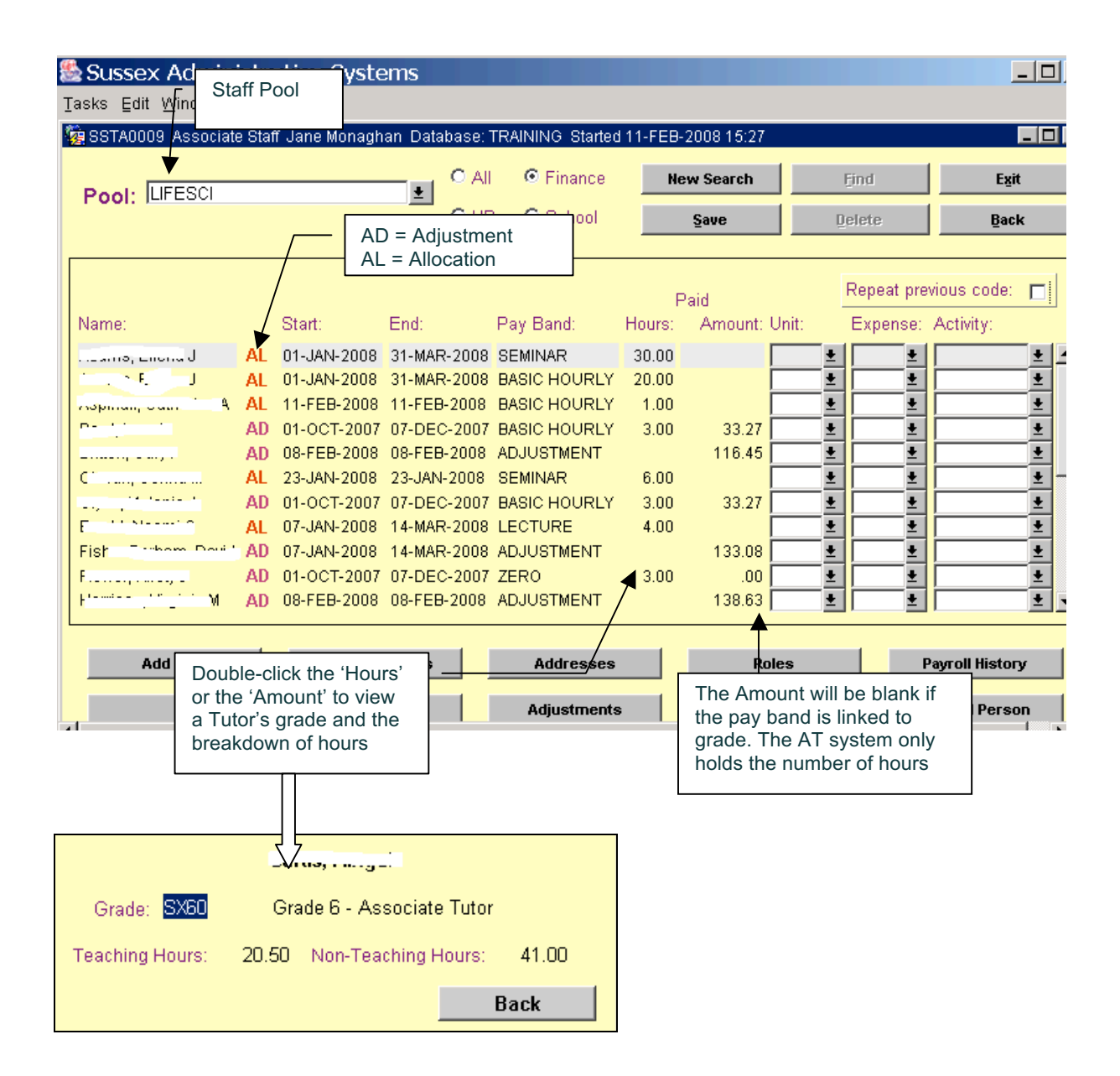

## Navigation

- · Click any of the buttons at the bottom of the screen to see more details on the Tutor
- Click Return to get back to staff pool details
- Click New Search to get back to search screen
- Click Exit to return to the main menu

## **Approving Payments for Associate Tutors**

- 1. When you enter the Pool, click on the 'Finance' radio button
- 2. All the payments that have not yet been authorised will be displayed
- 3. Enter the Unit, Expense and Activity codes. If you wish to repeat these same values in the record below then tick the 'Repeat previous code' box
- 4. Double click the 'Hours' or 'Amount' to view a Tutor's grade and breakdown of paid hours
- 5. **NB**: If you approve a payment after the 15<sup>th</sup> of the month you will get a message telling you that this payment has missed the current month's payroll run. This payment will be in the next month's payroll run

## **Viewing the Payment Summary**

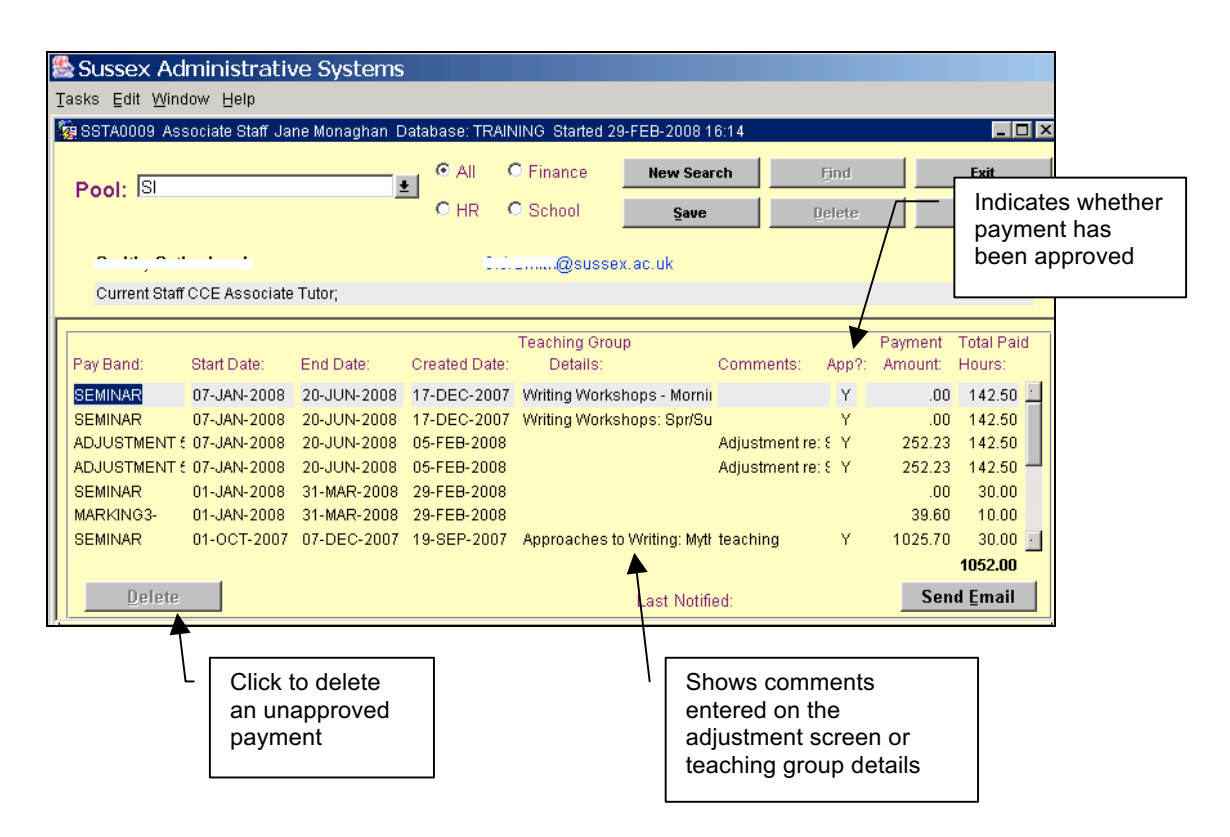

- 1. Select a tutor by clicking on their details
- 2. Click on Payment Summary. This will list the adjustments and allocations that have been made for the tutor
- 3. If a pay band is linked to a Tutor's grade you will only see the Total Paid Hours. Double-click on the total hours amount to view the breakdown of the teaching and non-teaching hours

#### **Deleting Unapproved Adjustments**

- 1. Only unapproved payments can be deleted. Clicking on an approved payment from the 'Payment Summary' screen will deactivate the Delete button
- 2. To delete an unapproved payment, click on the record and click the Delete button.